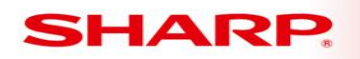

# MFP

# TT-

## Models: MX-2640N/MX-3140N/MX-3640N

- Priority Medium
- Date: November 2013
- Subject: When Customizing Home Screen Icon Names The Names go To Factory Default When User Authentication is Enabled.
- **Symptom:** When Customizing Home Screen Icon Names The Names go To Factory Default When User Authentication is Enabled.
  - Cause: Added functionality to new models for user authentication

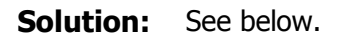

#### Network HDD Сору 💁 Sharp OSA Job Status Folder File retrieve CLOUD CLOUD PORTAL E-Mail FTP/Desktop Copy HDD Network Folder Fax Address Book File retrieve Enlarge Display Mode LCD Control Job Status Operation Settings Language Guide Setting 12:08 PM

### When a customer wants to change the default Home screen below:

Sharp Imaging and Information Company of America

1 OF 7

TECHNICAL TIP

Sharp Plaza Mahwah, NJ 07495-1163 🔵 email: idnc@sharpsec.com

To having Icons with custom names like below: HDD File retrieve Network Folder Сору Sharp OSA Job Status CLOUD Portai CLOUD PORTAL Copy 2 E-Mail FTP/Desktop Network Folder Fax Address Book HDD File retrieve •  $(\mathbf{b})$ Enlarge Display Mode LCD Control Job Status Operation Settings Language Guide Setting 12:10 PM

This is normally done in System Settings / Operation Settings / Home Screen settings and chooses a Home Button the customer wants changed.

| SHARP<br>MX-3640N                               | Home Screet    | n Setting      | gs                   |  |
|-------------------------------------------------|----------------|----------------|----------------------|--|
| Top Page                                        | Item           | Image          |                      |  |
| ▶ Status                                        |                |                | -                    |  |
| Address Book                                    | No.            |                | Home Button          |  |
|                                                 | 1              |                | CLOUD PORTAL         |  |
| Document Operations                             | 2              |                | Сору                 |  |
| User Control 3                                  |                |                | E-mail               |  |
| Custom Cottings                                 | 4              |                | FTP/Desktop          |  |
| System Settings                                 | 5              |                | Network Folder       |  |
| Iotal Count                                     | 6              |                | Fax                  |  |
| Default Settings                                | 7              |                | Address Book         |  |
| List Print (User)                               | 8              |                | File Information     |  |
| Paper Tray Settings                             | 9              |                | Scan to HDD          |  |
| Paper Type Registration                         | 10             |                | Paper Tray Settings  |  |
| F-Code Memory Box                               | Previous/M) 1/ | 6 Next(N)      |                      |  |
| Printer Condition Settings     USB-Device Check |                | 5 <u>(110)</u> |                      |  |
| Operation Settings                              | No.            | Fix P          | (ey                  |  |
| Soft Keyboard Template                          | 1              | Oper           | ation Guide          |  |
| Customize Key Setting                           | 2              | Enla           | rge Display Mode     |  |
| Mode Key Display                                | 3              | Syst           | em Settings          |  |
| Setting                                         | 4              | Disp           | lay Language Setting |  |
| Home Screen Settings                            | 5 LCD          |                | CD Control           |  |
| Device Control                                  | 6 Job S        |                | Status               |  |
| Copy Function Settings                          | 7              | Not S          | Set                  |  |
| Printer Settings                                | 8              | Not S          | Set                  |  |
| Image Send Settings                             | 9              | Not S          | Set                  |  |
| Document Filing Settings                        | 10             | Not S          | Set                  |  |
|                                                 |                |                |                      |  |

2 OF 7

Sharp Imaging and Information Company of America Sharp Plaza Mahwah, NJ 07495-1163 • email: idnc@sharpsec.com

|                          | Home Carpon Benintration         |                                              |
|--------------------------|----------------------------------|----------------------------------------------|
| MX-3640N                 | Home Screen Registration         |                                              |
|                          | Submit(U) Cancel(C)              |                                              |
| Page                     | Home ButtonNo.2:Copy             |                                              |
| J6                       |                                  | <b></b>                                      |
| ress Book                | Dopy:                            | None                                         |
| ument Operations         |                                  | Copier                                       |
| r Control                |                                  | O Program List                               |
| em Settings              |                                  | O Program                                    |
| tal Count                | mage Send:                       | C Alexandria                                 |
| t Print (User)           |                                  | - moder key                                  |
| per Tray Settings        |                                  | Program List                                 |
| per Type Registration    |                                  | (III) Program                                |
| x Data Receive/Forward   |                                  | Address Book                                 |
| Inter Condition Settings |                                  | address Control                              |
| B-Device Check           |                                  |                                              |
| Soft Keyboard Template   |                                  | Contacts/Group Address                       |
| ting p                   | The information:                 | C Martine Mart                               |
| Vode Key Display Setting |                                  | - wrote key                                  |
| Home Screen Settings     |                                  | My Polder                                    |
| vice Control             |                                  | Batch Print                                  |
| py Function Settings 5   | harp OSA:                        | Sharp OSA                                    |
| age Send Settings        |                                  | (C) Association                              |
| oument Filing Settings   | Veb Browse                       |                                              |
| arp OSA Settings         | tus facer                        | Web Browse                                   |
| able/Disable Settings    | yeven.                           | Job Status                                   |
| ta Backup                |                                  | System Settings                              |
| oring/Calling of System  |                                  | Trans Court                                  |
| nings                    |                                  |                                              |
| vork Settings            |                                  | Paper Tray Settings                          |
| loation Settings         |                                  | Clisplay Language Setting                    |
| gy Save                  |                                  | Custom Folder Registration                   |
| all Alert and Status     |                                  |                                              |
| Log                      |                                  | C carguage                                   |
| urity Settings           |                                  | Enlarge Display Mode                         |
| tom Llinks               |                                  | Operation Guide                              |
| ration Manual Download   |                                  | CD Control                                   |
| ,                        | ax Receive/ Internet Fax Receive | Received Data List                           |
|                          |                                  |                                              |
|                          |                                  | Vinternet Fax Manual Reception               |
| -                        |                                  | Ponvard Setting of Received Data (Error Box) |
|                          | tey Name:                        | One                                          |
|                          |                                  | C Delati                                     |
|                          |                                  | Custom Copy 2 (Up to 28 characters)          |

When the copy button is changed it looks like this in the web page.

### SHARP

| MX-3640N                                                                                            | Home Screen Settings |       |                       |  |
|----------------------------------------------------------------------------------------------------|----------------------|-------|-----------------------|--|
| Top Page                                                                                            | ltem                 | Image |                       |  |
| ▶ Status                                                                                            |                      |       |                       |  |
| Address Book                                                                                        | No.<br>1             |       |                       |  |
| Document Operations                                                                                 | 2                    |       | Copy 2                |  |
| Line Control                                                                                        | 3                    |       | E-mail                |  |
| Ser Control                                                                                         | 4                    |       | FTP/Desktop           |  |
| <ul> <li>System Settings</li> </ul>                                                                 | 5                    |       | Network Folder        |  |
| Total Count                                                                                         | 6                    |       | Fax                   |  |
| Default Settings                                                                                    | 7                    |       | Address Book          |  |
| List Print (User)                                                                                   | 8                    |       | File Information      |  |
| Paper Tray Settings                                                                                 | 9                    |       | Scan to HDD           |  |
| Paper Type Registration                                                                             | 10                   |       | Paper Tray Settings   |  |
| F-Code Memory Box                                                                                   |                      |       |                       |  |
| Fax Data Receive/Forward     Printer Condition Settings     USB-Device Check     Operation Settings | No.                  | Fix   | Key                   |  |
| Soft Keyboard Template                                                                              | 1                    | Ope   | ration Guide          |  |
| Setting                                                                                             | 2                    | Enla  | arge Display Mode     |  |
| Customize Key Setting                                                                               | 3                    | Sys   | stem Settings         |  |
| Mode Key Display                                                                                    | 4                    | Disp  | blay Language Setting |  |
| Setting                                                                                             | 5                    | LCD   | Control               |  |
| Device Centrel                                                                                      | 6 Job S              |       | Status                |  |
| Device Control                                                                                      | 7 Not S              |       | Set                   |  |
| Printer Settings                                                                                    | 8 Not 9              |       | ot Set                |  |
| Finiter Octungs                                                                                     | 9 Not 5              |       | t Set                 |  |
| Image Send Settings                                                                                 | 9                    | INOL  | Set                   |  |

3 OF 7

However if you use User authentication the Customized default screen is not used. To get a customized Icon name you must do the following:

1- In user control Favorite Operation Group List / Home screen list, select any of the Home Screen choices in the list from 2 through 20. (We chose 2 for the example)

| Home Screen List           |                                                                                                    |  |  |
|----------------------------|----------------------------------------------------------------------------------------------------|--|--|
| Update(R)                  |                                                                                                    |  |  |
| Default Home Screen:       |                                                                                                    |  |  |
| Home Screen List:          |                                                                                                    |  |  |
| No.                        | Home Screen Name                                                                                                    |  |  |
| 1                          | Home Screen 1                                                                                                    |  |  |
| 2                          | Home Screen 2                                                                                                    |  |  |
| 3                          | Home Screen 3                                                                                                    |  |  |
| 4                          | Home Screen 4                                                                                                    |  |  |
| <u> </u>                   | Home Screen 5                                                                                                    |  |  |
| 6                          | Home Screen 6                                                                                                    |  |  |
| 7                          | Home Screen 7                                                                                                    |  |  |
| 8                          | Home Screen 8                                                                                                    |  |  |
| 9                          | Home Screen 9                                                                                                    |  |  |
| 10                         | Home Screen 10                                                                                                    |  |  |
| <b>11</b>                  | Home Screen 11                                                                                                    |  |  |
| 12                         | Home Screen 12                                                                                                    |  |  |
| 13                         | Home Screen 13                                                                                                    |  |  |
| 14                         | Home Screen 14                                                                                                    |  |  |
| 15                         | Home Screen 15                                                                                                    |  |  |
| 16                         | Home Screen 16                                                                                                    |  |  |
| 17                         | Home Screen 17                                                                                                    |  |  |
| 12                         | Home Screen 18                                                                                                    |  |  |
| 10                         | Home Screen 19                                                                                                    |  |  |
|                            | Homo Scroon 20                                                                                                    |  |  |
| <u> </u>                   | Tione Screen 20                                                                                                    |  |  |
| Select All(S) Clear Checke | ed(K)                                                                                                    |  |  |
|                            | Home Screen List         Update(R)         Default Home Screen:         Home Screen List:         No.         1         2         3         4         5         6         7         8         9         10         11         12         13         14         15         16         17         18         19         20 |  |  |

2- When you select the home screen choice you will see a web page Identical to Default Home Screen settings that you can alter the same way.

| Home Screen Settings |                                                                                                    |  |
|----------------------|----------------------------------------------------------------------------------------------------|--|
| Name:                |                                                                                                    |  |
| Select the Grou      | p Name to be the Registration Model:                                                                                                    |  |
|                      |                                                                                                    |  |
| -                    |                                                                                                    |  |
|                      |                                                                                                    |  |
| No.                  | Home Button                                                                                                    |  |
| 1                    | CLOUD PORTAL                                                                                                    |  |
| 2                    | Copy 2                                                                                                    |  |
| 3                    | Email 2                                                                                                    |  |
| 4                    | FTP/Desktop                                                                                                    |  |
| 5                    | Network Folder                                                                                                    |  |
| 6                    | Fax                                                                                                    |  |
| 7                    | Address Book                                                                                                    |  |
| 8                    | File Information                                                                                                    |  |
| 9                    | Scan to HDD                                                                                                    |  |
| 10                   | Paper Tray Setting                                                                                                    |  |
| Previous(M)          | 1/6 Next(N)                                                                                                    |  |
|                      |                                                                                                    |  |
|                      |                                                                                                    |  |
| No.                  | Fix Key                                                                                                    |  |
| 1                    | Operation Guide                                                                                                    |  |
| 2                    | Enlarge Display Mode                                                                                                    |  |
| 3                    | System Settings                                                                                                    |  |
| 4                    | Display Language Setting                                                                                                    |  |
| 5                    | LCD Control                                                                                                    |  |
| 6                    | Job Status                                                                                                    |  |
| 7 Not Set            |                                                                                                    |  |
|                      |                                                                                                    |  |
| 8                    | Not Set                                                                                                    |  |
| 8<br>9               | Not Set<br>Not Set                                                                                                    |  |
|                      | Home Scr<br>Update(R)<br>Name:<br>Select the Grou<br>No.<br>1<br>2<br>3<br>4<br>5<br>6<br>6<br>7<br>8<br>9<br>10<br>Previous(M)<br>No.<br>1<br>2<br>3<br>4<br>5<br>6<br>6<br>7 |  |

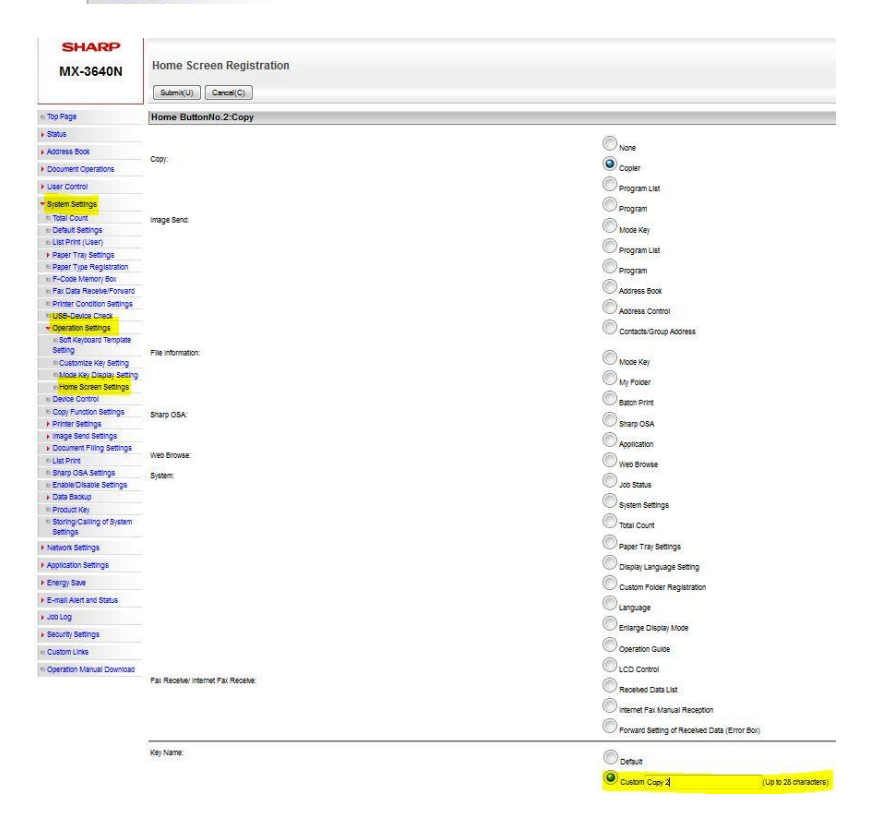

3- Next you go to Favorite Operation Group List / add and give a name of the group being used in User Authentication.

| SHARP<br>MX-3640N                                                                        | Favorite Operation Group Li      | ist        |
|------------------------------------------------------------------------------------------|----------------------------------|------------|
| ■ Top Page                                                                               | Default Group List:              |            |
| ▶ Status                                                                                 | Group Name :                     |            |
| Address Book                                                                             | Group List:                      |            |
| Document Operations                                                                      | No.                              | Group Name |
| Viser Control                                                                            | 1                                | Test       |
| User List     Default Settings     Organization /Group List                              | Select All(S) Clear Checked(K)   |            |
| <ul> <li>Page Limit Group List</li> <li>Machine Page Limit<br/>Setting</li> </ul>        | Add(Y) Return to the Defaults(C) |            |
| <ul> <li>Authority Group List</li> <li>Favorite Operation Group</li> <li>List</li> </ul> | Update(R)                        |            |

4- When you are setting up the group list go to the System settings tab and you must set Home Screen Settings: to the home screen you altered in steps 1 and 2 (Home Screen 2 in our example) and press submit.

| Group Name.                                         |                                   | Test                                                                                                    |  |  |
|-----------------------------------------------------|-----------------------------------|----------------------------------------------------------------------------------------------------|--|--|
| Select the Group Name to be the Registration Model: |                                   | Test                                                                                                    |  |  |
| Copy Image Sen                                      | d Document Filing System Settings |                                                                                                    |  |  |
|                                                     |                                   |                                                                                                    |  |  |
| Enlarge Display Mode                                |                                   |                                                                                                    |  |  |
| Iginal Size Detector Setting:                       |                                   | 1                                                                                                    |  |  |
| ARI                                                 | Document Glass:                   | A3, A4, A4R, A5, B4, B5, B5R                                                                                     |  |  |
|                                                     | Document Heeder.                  | A3, A4, A4R, A5, B4, B5, B5R, 11X17, 8 1/2/14, 8 1/2/11                                                          |  |  |
| AB-2                                                | Doument Glass                     | A5, A4, A4R, A5, 85, 85R, 216/330(81/2/13)                                                                       |  |  |
| 52A-7078                                            | Dournent Peeder:                  | A5, A4, A4R, A5, B4, B5, B5R, 11X17, 6 1/2(11, 216X330(6 1/2(13)                                                 |  |  |
| AB-3                                                | Document Glass:                   | A4, A4R, A5, B4, SK, T6K, T6KR                                                                                   |  |  |
|                                                     | Document Feeder.                  | A3, A4, A4R, A5, B4, 11/17, 8 1/2/11, 216/330(8 1/2/13), 8K, 16K, 16KR                                           |  |  |
| AB-4                                                | Document Glass                    | A5, A4, A4R, A5, B5, B5R, 216/340(81/2/13/2/5)                                                                   |  |  |
|                                                     | Document Peeder.                  | A3, A4, A4R, A5, B4, B5, B5R, 11x17, 8 1/2x11, 216/340(8 1/2x13 2/5)                                             |  |  |
| AB-5                                                | Document Grass                    | A3, A4, A4R, A5, B5, B5R, 216(345)(51/2/131/2)                                                                   |  |  |
|                                                     | Document Preder.                  | A3, A4, A4h, A5, B4, B5, B5R, 11x17, 8 1/2x11, 216x343(8 1/2x13 1/2)                                             |  |  |
| Inch-1                                              | Document Grades                   | 11/17, 0 1/2414, 0 1/2411, 0 1/24115, 3 1/2/6 1/2<br>11/17, 8 1/2/14, 8 1/2/118, 1/2/118, 5 1/2/8 1/2, 43, 44    |  |  |
|                                                     | Document Clean                    | 11417, 0 1/2414, 0 1/2411, 0 1/2411R, 5 1/2/8 1/2, A3, A4<br>1947, 0 1/241/242/300, 0 1/2411, 0 1/2418, 6 1/2410 |  |  |
| Inch-2                                              | Document Easter                   | 11217, 6 12213(2101330), 6 12211, 6 1221175, 5 1226 12<br>11217, 6 12213(216230), 8 12211, 6 1221175, 5 1226 12  |  |  |
| 2                                                   | Document Class                    | 11x17, 8 1/2x13 2/5/216/340, 8 1/2x11, 8 1/2x11R, 5 1/2/8 1/2                                                    |  |  |
| D Inch-3                                            | Document Feeder:                  | 11x17, 8 1/2r13 2/5(216x340), 8 1/2r11, 8 1/2r11R, 5 1/2r8 1/2, A3, A4                                           |  |  |
| Cancel Detection at Document                        | Glass                             |                                                                                                    |  |  |
| FP Display Language Setting:                        |                                   | American English 🔍                                                                                               |  |  |
| y Operation Setting:                                |                                   | Time for Accepting Key Entry: 0.0                                                                                |  |  |
|                                                     |                                   |                                                                                                    |  |  |
|                                                     |                                   | Disable Auto Key Repeat                                                                                          |  |  |
| ne for Accepting Key Entry of Long                  | Touch:                            | 0.5 🔻 sec.                                                                                                    |  |  |
| uble Tap Interval Setting:                          |                                   | 0.5 🔻 sec.                                                                                                    |  |  |
| Kevs Touch Sound                                    |                                   | Middle                                                                                                    |  |  |
|                                                     |                                   |                                                                                                    |  |  |
|                                                     |                                   | Key Touch Sound at Initial Point                                                                                 |  |  |
| (eyboard Select                                     |                                   | English(US) 🔻                                                                                                    |  |  |
| /IFP Display Pattern Setting:                       |                                   | Following the System Settings                                                                                    |  |  |
|                                                     |                                   |                                                                                                    |  |  |
|                                                     |                                   |                                                                                                    |  |  |
|                                                     |                                   |                                                                                                    |  |  |
|                                                     |                                   |                                                                                                    |  |  |
| -                                                   |                                   |                                                                                                    |  |  |
| Automatically print stored inter-                   | after login :                     | Login Name 🐨                                                                                                    |  |  |

6 OF 7

5- Then go to User List/Select the user name. (Angel in our example)

| SHARP<br>MX-3640N             | User List<br>Update(R) |              |       |
|-------------------------------|------------------------|--------------|-------|
| Top Page                      | Default User List      |              |       |
| Status                        | User Name              |              |       |
| • Status                      | Administrator          |              |       |
| Address Book                  | System Administrator   |              |       |
| Document Operations           | User                   |              |       |
|                               | Device Account         |              |       |
| Vser Control                  | Other User             |              |       |
| ▼User List                    |                        |              |       |
| Custom Index                  | 22                     |              |       |
| Default Settings              | User List              |              |       |
| Organization /Group List      | Index:                 | All Lisers 🔻 |       |
| Page Limit Group List         | Disalau Itaaa          |              |       |
| Machine Page Limit<br>Setting | Display items.         | 10 🗸         |       |
| Authority Group List          | User Name ▲ 🔻          |              | No. ≜ |
| Favorite Operation Group      | Angel                  |              | 3     |

6- Within the User registration Screen, set the Favorite Operation Group: to the Group you programmed in steps 3 and 4 (Test in our example) Note: if set to Following the system settings, the machine will be following Factory defaults.

| SHARP                                 |                                                     |                 |                      |
|---------------------------------------|-----------------------------------------------------|-----------------|----------------------|
| MX-3640N                              | User Registration                                   |                 |                      |
|                                       | Submit(U) Cancel(C)                                 |                 |                      |
| Top Page                              | User Name (Required):                               | Angel           | (1                   |
| Status                                | Apply User Name to Log-in Name.                     |                 |                      |
| Address Book                          | Initial (Optional):                                 | Angel (         | Up to 10 characters) |
| Document Operations                   | Index (Required):                                   | User 1 ▼        |                      |
| = Upor Control                        | Login Name:                                         | *****           | a                    |
| * User Liet                           | Password                                            |                 |                      |
| Custom Index                          |                                                     |                 |                      |
| Default Settings                      | Password (contirmation):                            |                 |                      |
| Organization /Group List              | Change Password                                     |                 |                      |
| Page Limit Group List                 | E-mail Address:                                     | 17              |                      |
| m Machine Page Limit Setting          |                                                     |                 | (1                   |
| Authority Group List                  |                                                     | Global Addres   | s Search(R)          |
| Favorite Operation Group<br>List      | Home Directory Path:                                |                 |                      |
| User Count                            | Use Login Name And Password for User Authentication |                 |                      |
| Card Area Setting                     | User Name:                                          | 7               | a                    |
| Card Type / Card Reader<br>Settings   | Password                                            |                 |                      |
| System Settings                       |                                                     | Change Ba       | anword               |
| Network Settings                      | Authentication Settings:                            | Change Password |                      |
| Application Settings                  |                                                     | Cogin Loca      | ny constant          |
| • • • • • • • • • • • • • • • • • • • |                                                     | Network A       | uthentication        |
| Energy Save                           |                                                     | Authenticati    | in Server: gotham1   |
| E-mail Alert and Status               | Organization/Group:                                 | 1:              | None 🔻               |
| Job Log                               |                                                     | 2:              | None 💌               |
| Security Settings                     |                                                     | 3:              | None 🔻               |
| Custom Links                          |                                                     | 4:              | None 🔻               |
| Operation Manual Download             |                                                     | 5:              | None 🔻               |
|                                       |                                                     | 6:              | None 🔻               |
|                                       |                                                     | 7:              | None 🔻               |
|                                       |                                                     | 8:              | None 🔻               |
|                                       | Pages Limit Group:                                  | Unlimited 🔻     |                      |
|                                       | Authority Group:                                    | User            | •                    |
|                                       | Favorite Operation Group:                           | Test            |                      |
|                                       |                                                     | - Contraction   |                      |

7- Repeat Step 6 for all users in the address book.